## QUICK INSTRUCTION GUIDE

## P/NO SECURE08 -SELECTA SOLAR POWERED REMOTE 4G SECURITY CAMERA

There are 2 main steps to setting up your camera.

STEP 1 – Charge the camera and purchase and fit a mobile phone SIM card.

STEP 2 – Install the Ubox Application (APP) on your phone and then connect your phone to the Camera.

## <u>STEP 1</u>

-Unscrew and remove the cover and insert a 4G phone SIM card

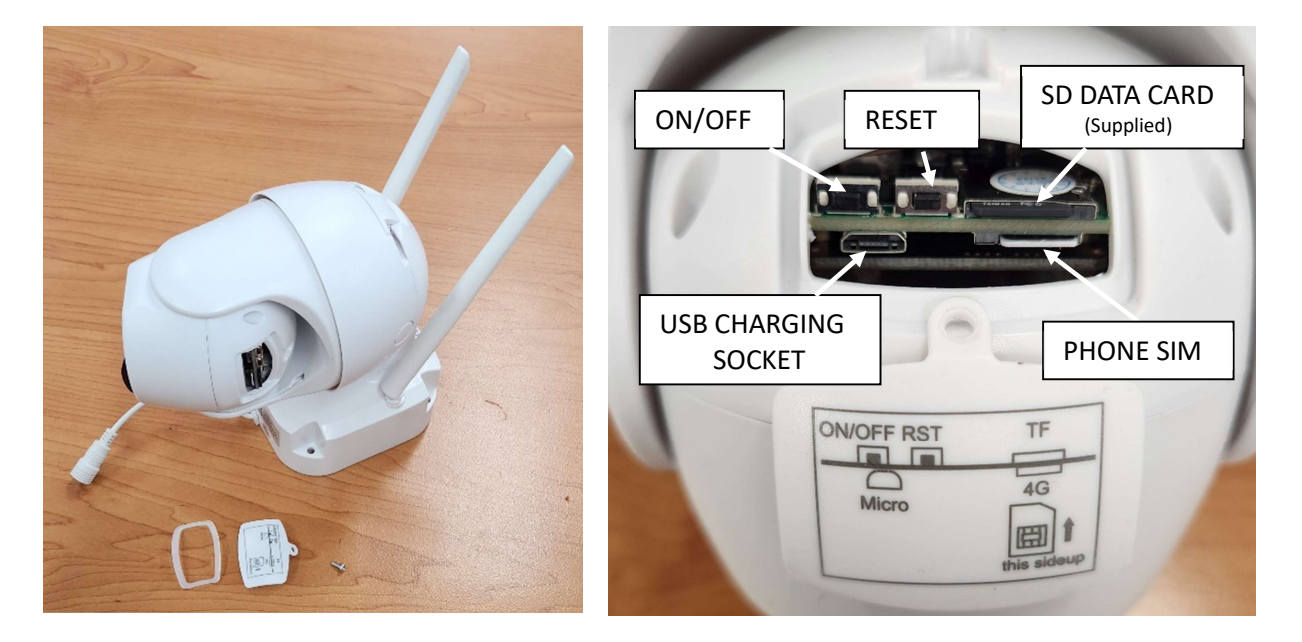

-Make sure the camera is charged. You can do this by connecting the solar panel or using a USB cable (Not supplied)

-Turn on the camera by holding down the ON/OFF button for 1 to 2 secs. A flashing red light on the front of the camera will show it is starting.

-Press and hold down the RESET button for at least 5 seconds. The camera will announce through its speaker that it is resetting.

-Wait for the Red light to change from a flashing red to flashing blue to then steady blue. <u>The blue</u> light must be constantly on to indicate you are connected to the phone network before trying connect your phone to the camera

## <u>STEP 2</u>

-Download the "UBOX" App directly from your phones Android Play Store or Apple App Store. You can also scan the QR code from the full User Guide

-You will then need to create an account and a password using your email address. -You will then be sent an email. Check your junk box if you do not receive immediately. Click the link in the email to validate your password.

-You can then give your camera a name and add the camera to your phone by using <u>Add Device</u> then <u>Setup 4G Device</u>

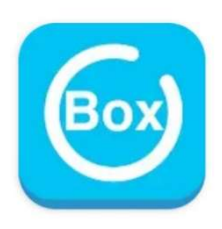

| 11:23 📽 🛢 👘 🕅 🖓 🖉 52% 🗸                                                                                  | 11.44 월 월 전 전 명 4 49% <u>8</u><br>×                      | 11:51 교교 2 전문 48%<br>() Device list ④        | 11:51 ID ID ID                                                                                                    | 11:54 월 월 월 - (3년 평 4 47%)<br>값 Device list (주) |
|----------------------------------------------------------------------------------------------------|----------------------------------------------------------|----------------------------------------------|----------------------------------------------------------------------------------------------------|-------------------------------------------------|
|                                                                                                    | UBIA                                                     | There is no device<br>Dick the button to add | Control WiFi Device<br>Setup a new device, or<br>setup a new device, or<br>setup a new device, or<br>setup WiFi Sult<br>Setup WiFi Sult<br>Setup WiFi Sult | Denice O O                                      |
| Ingeneer Color Appeerent and Primacy Policy<br>Color with Amazen<br>Lagen with existing Account<br>Login | Color the pactor is to that right code  Register  III  C | Countaire Aus<br>Touristic Australian        | Statu QR coderts and 40<br>devices                                                                                                    | Touch on device to display<br>camera view.      |
| Register A/c                                                                                             | Create Password                                          | Add Device                                   | Setup Device                                                                                                    |                                                 |

-The recordings are stored on the camera's internal micro SD card and can be viewed by touching on the storage service button. To view SD card data touch the data button. Alternatively, a cloud storage service is available for a fee.

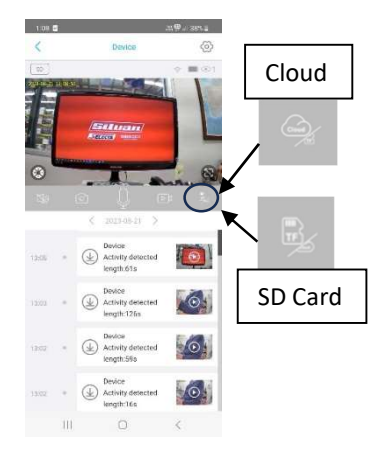

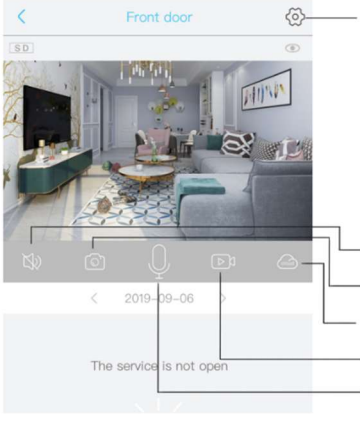

Smart device basic settings Could set <sup>S</sup>Storage management, Flip screen, Environmental model, PIR detection, Sleep time, Power frequency, LED indicator, Device name<sup>#</sup> Could check the information of <sup>S</sup>Device name, Device ID, Model, FW version, Manufacurter, Check for the FW updates..<sup>#</sup>

-Turn on/off the speaker -Screenshot Playback switch 'Micro SD memory' and 'Cloud storage' -Take a video for the live view -Microphone - Speak to the smart device side.

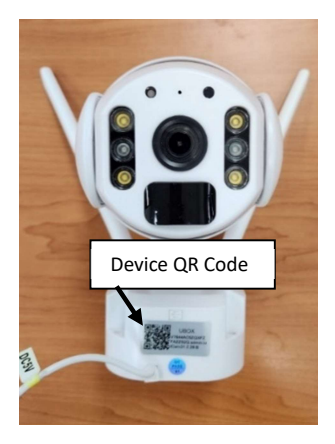

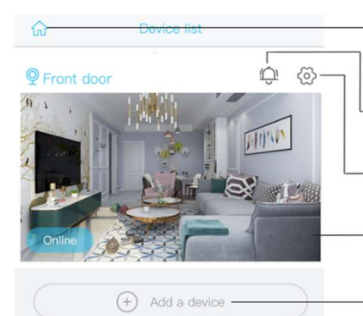

Enter to select your family or smart device location

Turn on/off the push notification.

-Settings: Sharing, Cloud storage, Delete the device..

Press to enter the preview section.

Press to add a smart device

QR Code to Silvan website for full operation manual and information

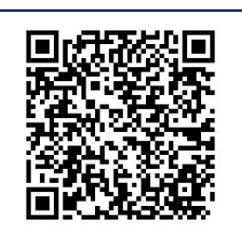